# Einrichtung der WLANs "DHBW-KA" und "eduroam" an der DHBW Karlsruhe

## Inhalt

| 1.  | Allgemeines zu DHBW-KA und eduroam  | 2  |
|-----|-------------------------------------|----|
| 2.  | Voraussetzungen                     | 2  |
| 3.  | Einrichtung unter Windows 10 und 11 | 3  |
| 4.  | Anmerkung zu Windows 8.1 und älter  | 5  |
| 5.  | Konfiguration unter Linux           | 6  |
| 6.  | Konfiguration unter Android         | 10 |
| 7.  | Mac OS X                            | 13 |
| 8.  | iOS                                 | 17 |
| 9.  | Die App geteduroam                  | 18 |
| 10. | Zertifikatdetails                   | 20 |

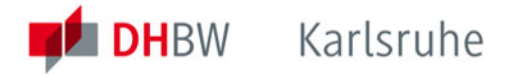

## 1. Allgemeines zu DHBW-KA und eduroam

Das WLAN mit der SSID "**DHBW-KA**" ist mit WPA2 Enterprise verschlüsselt und wird nur an der DHBW Karlsruhe zur Verfügung gestellt. Die Benutzer werden in der Lehredomäne dh-karlsruhe.de authentifiziert. Eine Authentifikation mit dem Account in der Verwaltungsdomäne dhbw-karlsruhe.de bzw. dhbw-karlsruhe.aa funktioniert nicht.

Die SSID "eduroam" steht Ihnen an vielen Bildungseinrichtungen weltweit und auch in Teilen der Innenstadt von Karlsruhe zur Verfügung. Die Einrichtung dieses WLAN ist mit DHBW-KA identisch, der Benutzername ist zwingend in der Form "Benutzer@dh-karlsruhe.de" anzugeben, wobei Groß- und Kleinschreibung eine Rolle spielt. Natürlich ist auch eduroam mit WPA2 Enterprise verschlüsselt. Eine Liste der teilnehmenden Standorte erhalten Sie unter <u>https://map.eduroam.de/</u>.

Sollten Sie ein WLAN "**DHBW-KA5**" sehen, so können Sie das auch benutzen. Es handelt sich hierbei um ein Test-WLAN, welches ausschließlich im 5 GHz-Band ausgestrahlt wird und in dem neue Verfahren und Standards getestet werden. Die Ausfallwahrscheinlichkeit ist daher etwas höher.

Unter <u>https://cat.eduroam.org</u> können Sie sich eine Installationsdatei herunterladen, welche Ihnen die sichere Einrichtung von eduroam deutlich erleichtert. Es wird empfohlen, diese Möglichkeit zu nutzen. Dazu auf der Webseite den Button "Laden Sie Ihr eduroam Installationsprogramm herunter" anklicken und nach DHBW Karlsruhe suchen. Üblicherweise wird Ihnen das für Ihr Betriebssystem passende Installationsprogramm angeboten, ansonsten können Sie es über den Link "Alle Plattformen" auswählen.

### 2. Voraussetzungen

Achten Sie bitte darauf, dass Ihre WLAN-Verbindung die IP-Adresse automatisch per DHCP zugewiesen bekommt. Diese Einstellung finden Sie z.B. bei Windows 10 unter Einstellungen > Netzwerk und Internet > WLAN > Adapteroptionen ändern > Rechtsklick auf WLAN > Eigenschaften > IPv4 > Eigenschaften.

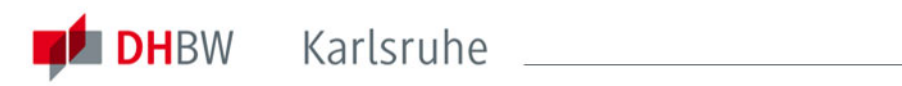

| Eigenschaften von Internetprotokol                                                                                         | I Version 4 (TCP/IPv4)                                                                                |
|----------------------------------------------------------------------------------------------------|----------------------------------------------------------------------------------------------------|
| Allgemein Alternative Konfiguration                                                                                        | 4                                                                                                    |
| IP-Einstellungen können automatisc<br>Netzwerk diese Funktion unterstütz<br>den Netzwerkadministrator, um die<br>beziehen. | h zugewiesen werden, wenn das<br>:t. Wenden Sie sich andernfalls an<br>geeigneten IP-Einstellungen zu |
| IP-Adresse automatisch bezieł                                                                                              | nen                                                                                                   |
| Folgende IP-Adresse verwend                                                                                                | en:                                                                                                   |
| IP-Adresse:                                                                                                    | · · · · · · · · ·                                                                                     |
| Subnetzmaske:                                                                                                    |                                                                                                    |
| Standardgateway:                                                                                                    |                                                                                                    |
| ONS-Serveradresse automatis                                                                                                | ch beziehen                                                                                           |
| - Folgende DNS-Serveradresser                                                                                              | verwenden:                                                                                            |
| Bevorzugter DNS-Server:                                                                                                    |                                                                                                    |
| Alternativer DNS-Server:                                                                                                   | · · · ·                                                                                               |
|                                                                                                    | Erweitert                                                                                             |
|                                                                                                    | OK Abbrechen                                                                                          |

## 3. Einrichtung unter Windows 10 und 11

Um eine WLAN-Verbindung unter Windows 10 bzw. 11 herzustellen, gehen Sie folgendermaßen vor:

Klicken Sie auf das Netzwerksymbol in der Taskleiste:

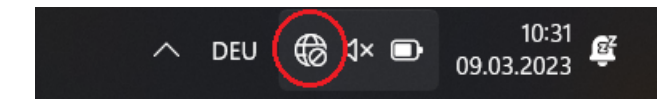

Bei Windows 11 müssen Sie jetzt noch auf den Pfeil neben dem WLAN-Symbol klicken:

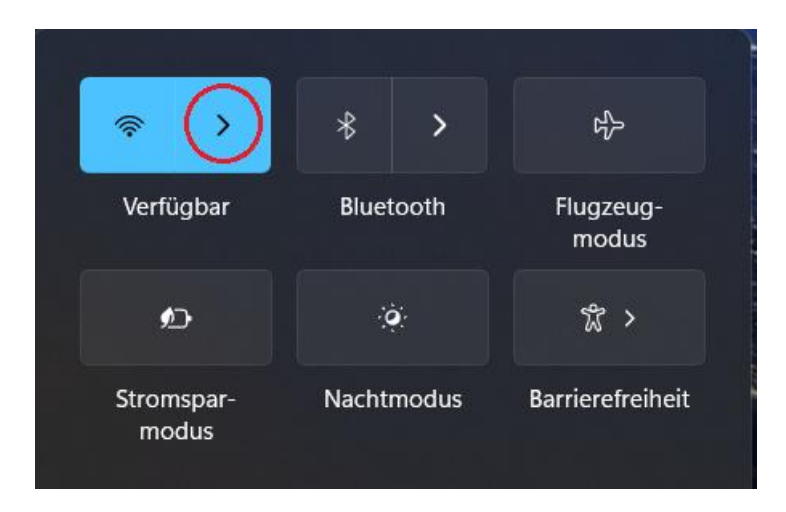

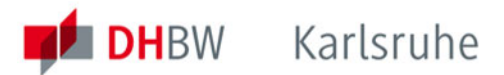

Wählen Sie im Popup-Menü das Netzwerk "DHBW-KA" bzw. "eduroam" aus:

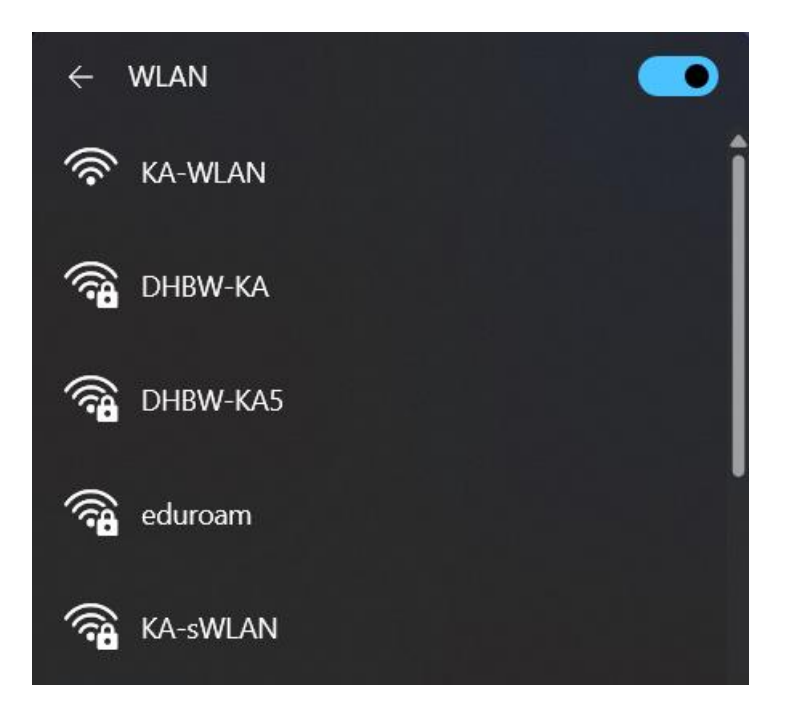

und klicken Sie dort auf den Button "Verbinden":

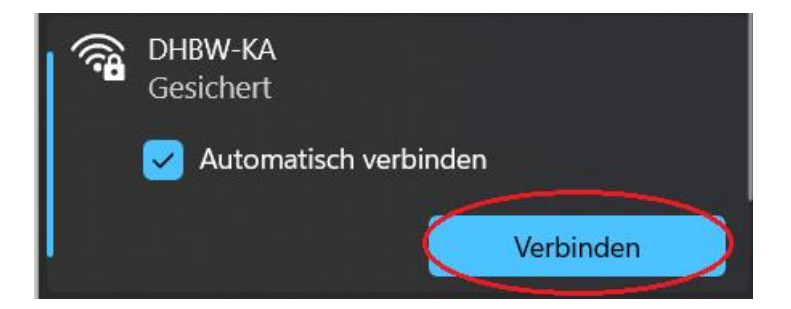

Geben Sie in der nun folgenden Maske Ihre Anmeldeinformationen ein und bestätigen Sie diese mit einem Klick auf "OK". Benutzen Sie bitte die Form nachname.vorname@dh-karlsruhe.de (nicht ...@dhbw-karlsruhe)!

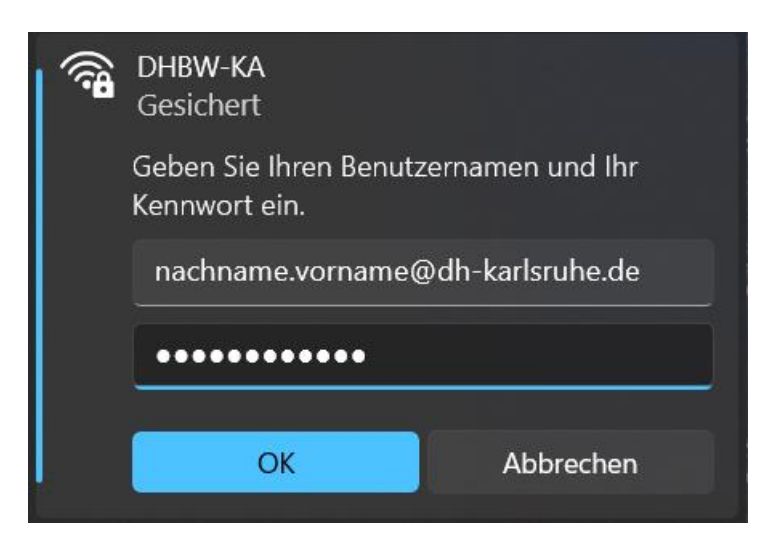

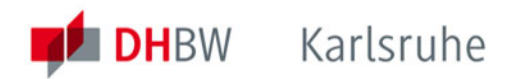

Lassen Sie sich jetzt die Zertifikatsdetails anzeigen:

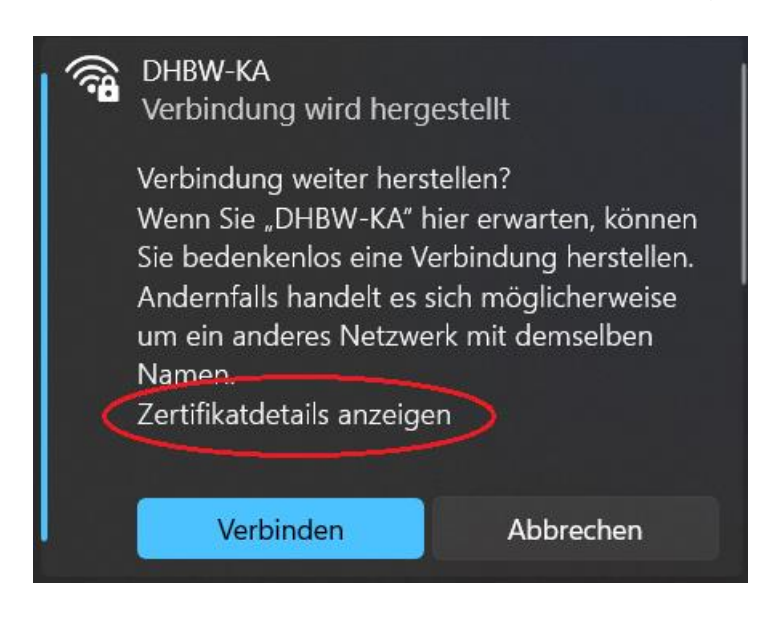

Überprüfen Sie den Fingerabdruck des Serverzertifikates. Dieser sieht wie folgt aus:

| Aktion erforderlich<br>Verbindung weiter herstellen?<br>Wenn Sie "eduroam" hier erwarten, können<br>Sie bedenkenlos eine Verbindung herstellen.<br>Andernfalls handelt es sich möglicherweise<br>um ein anderer Natzwerk mit demselben | Ausgestellt für: freeradius.dh-karlsruhe.de<br>Ausgestellt von: GEANT OV RSA CA 4<br>Fingerabdruck des Servers: C7 FE CD 0F D5<br>2B C3 F3 FB 12 52 18 E7 7F 1D C9 B2 53 8A D7 |  |  |
|----------------------------------------------------------------------------------------------------|----------------------------------------------------------------------------------------------------|--|--|
| Namen.<br>Zertifikatdetails ausblenden                                                                                                    | Ausgestellt für: bilbo.dh-karlsruhe.de<br>Ausgestellt von: GEANT OV RSA CA 4<br>Fingerabdruck des Servers: CE AE 46 AF D1 87                                                   |  |  |
| Ausgestellt für: freeradius2.dh-karlsruhe.de                                                                                                    | 02 12 A3 6F 19 26 66 61 F3 D8 40 7E 53 20                                                                                                    |  |  |
| Ausgestellt von: GEANT OV RSA CA 4<br>Fingerabdruck des Servers: B0 63 7A 2A E5 E6<br>64 29 9F F8 E4 8E 45 74 C7 11 46 58 19 C1                                                                                                    | Ausgestellt für: aragorn.dh-karlsruhe.de<br>Ausgestellt von: GEANT OV RSA CA 4                                                                                                 |  |  |
|                                                                                                    | AE 24 73 5D C8 A8 EA D5 BC D6 86 A3 BE FE                                                                                                    |  |  |

Da die Zertifikate in der Regel in jährlichen Abständen erneuert werden, verwenden Sie zum Abgleich bitte die stets aktuellste Version dieser Anleitung. Die aktuellen Details zu den Zertifikaten finden Sie im Abschnitt 10 (Seite 20) am Ende der Dokumentation. Stimmen die Angaben überein, können Sie über den Button "Verbinden" mit dem gewünschten WLAN final verbinden.

## 4. Anmerkung zu Windows 8.1 und älter

Der Support für die Versionen 8.1, 8.0, 7, Vista und XP wurde seit längerem eingestellt. Geräte mit diesen Betriebssystemen erhalten keine Updates mehr und dürfen aus diesem Grund nicht mehr mit dem Netzwerk der DHBW Karlsruhe verbunden werden. Bitte installieren Sie Windows 10 oder Windows 11 auf Ihrem Endgerät.

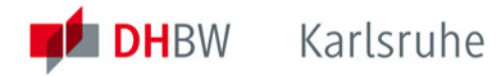

# 5. Konfiguration unter Linux

Leider können an dieser Stelle nicht alle gängigen Linux-Distributionen berücksichtigt werden. Die nachfolgenden, allgemeinen Informationen sollte es Ihnen jedoch ermöglichen Verbindungsprofile für "DHBW-KA" oder "eduroam" einzurichten.

SSID: "DHBW-KA" oder "eduroam" Verschlüsselung: "WPA2 Enterprise" Authentifizierung: "PEAP" mit "MSCHAPv2" CA Zertifikat: GEANT OV RSA CA 4 / USERTrust RSA Certification Authority Anmeldeinformationen: Ihr Benutzerdaten in der Domäne DH-Karlsruhe.de IP-Adresse: Automatisch per DHCP

Unter Linux Mint sieht das beispielsweise so aus:

Öffnen Sie die "Netzwerkverbindungen" und erstellen Sie über das "+" Zeichen ein neues Verbindungsprofil:

| Network Connections | - 🗆 😣       |
|---------------------|-------------|
| Name                | Last Used 🔻 |
| ▼ Ethernet          |             |
| Wired connection 1  | now         |
|                     |             |
|                     |             |
|                     |             |
|                     |             |
|                     |             |
|                     |             |
|                     |             |
|                     |             |
|                     |             |
|                     |             |
|                     |             |
| +-*                 |             |

Wählen Sie als Verbindungstyp "Wi-Fi" aus:

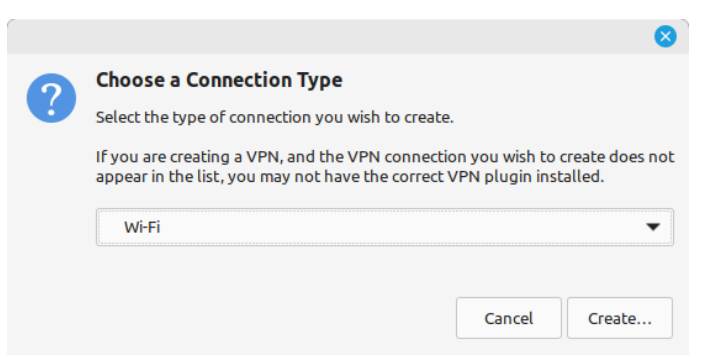

Füllen Sie den Reiter "Wi-Fi" mit diesen Angaben aus:

Verbindungsname (Connection name): beliebig, z.B. "eduroam" SSID: eduroam Mode: Client Device: der eingerichtete W-LAN Adapter (intern oder USB-Stick)

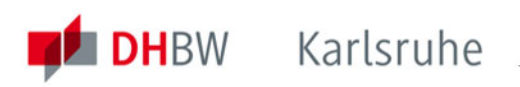

| C C C C C C C C C C C C C C C C C C C | Editing eduroam                            | ⊗      |  |  |  |  |
|---------------------------------------|--------------------------------------------|--------|--|--|--|--|
| Connection name                       | eduroam                                    |        |  |  |  |  |
| General Wi-Fi                         | Wi-Fi Security Proxy IPv4 Settings IPv6 Se | ttings |  |  |  |  |
| SS                                    | D eduroam                                  |        |  |  |  |  |
| Мо                                    | de Client                                  | Client |  |  |  |  |
| Ba                                    | nd Automatic                               | •      |  |  |  |  |
| Chanr                                 | el default —                               | +      |  |  |  |  |
| BSS                                   | D                                          | •      |  |  |  |  |
| Ra                                    | te 0 – +                                   | Mb/s   |  |  |  |  |
| Transmission pow                      | er 0 – +                                   | mW     |  |  |  |  |
| Dev                                   | ce wlp3s0 (::::::')                        | -      |  |  |  |  |
| Cloned MAC addre                      | ss                                         | •      |  |  |  |  |
| M                                     | U automatic - +                            | bytes  |  |  |  |  |
|                                       | Cancel S                                   | ave    |  |  |  |  |

Im Reiter "Wi-Fi Security" sind die folgenden Angaben zu machen:

Sicherheit (Security): WPA & WPA Enterprise Authentifizierung (Authentication): Protected EAP (PEAP) Innere Authentifizierung (Inner authentication): MSCHAPv2 Benutzername (Username): nachname.vorname@dh-karlsruhe.de Passwort (Password): Ihr Kennwort in der DH-Karlsruhe Domäne

Anstelle von nachname.vorname sind natürlich die persönlichen Anmeldeinformationen einzutragen.

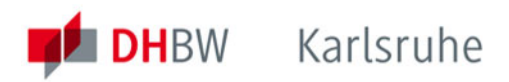

| Editing eduroam 😵 |                         |                                           |  |  |
|-------------------|-------------------------|-------------------------------------------|--|--|
| Connection name   | connection name eduroam |                                           |  |  |
| General Wi-Fi     | Wi-Fi Security          | Proxy IPv4 Settings IPv6 Settings         |  |  |
|                   | Securit                 | wPA & WPA2 Enterprise                     |  |  |
|                   | Authenticatio           | Protected EAP (PEAP)                      |  |  |
| A                 | nonymous identit        | y                                         |  |  |
|                   | Domai                   | dh-karlsruhe.de                           |  |  |
| CA certificate    |                         | USERTrust_RSA_Certification_Authority.pem |  |  |
| CA c              | ertificate passwor      |                                           |  |  |
|                   |                         | Show passwords                            |  |  |
|                   |                         | No CA certificate is required             |  |  |
|                   | PEAP versio             | Automatic 💌                               |  |  |
| In                | ner authenticatio       | MSCHAPv2                                  |  |  |
|                   | Usernam                 | nachname.vorname@dh-karlsruhe.de          |  |  |
|                   | Passwor                 |                                           |  |  |
|                   |                         | Show password                             |  |  |
|                   |                         | Cancel Save                               |  |  |

Klicken Sie anschließend auf das Feld hinter "CA certificate" und wählen Sie die Option "Select from file" aus. Navigieren Sie nun zum Zertifikatsspeicher Ihrer Linux-Distribution. Bei Linux Mint wäre dies "/etc/ssl/certs":

| Choose a CA Certificate                                    |                                                       |           |                   |             |  |
|------------------------------------------------------------|-------------------------------------------------------|-----------|-------------------|-------------|--|
| Recent                                                     | ✓ O etc ssl certs                                     |           |                   |             |  |
| Home                                                       | Name 🗸                                                | Size      | Туре              | Modified    |  |
| Desktop                                                    | SwissSign_Gold_CAG2.pem                               | 2.0 kB    | Text              | 5 Dec 2022  |  |
| Documents                                                  | SwissSign_Silver_CAG2.pem                             | 2.0 kB    | Text              | 5 Dec 2022  |  |
| -                                                          | T-TeleSec_GlobalRoot_Class_2.pem                      | 1.4 kB    | Text              | 5 Dec 2022  |  |
| Downloads                                                  | T-TeleSec_GlobalRoot_Class_3.pem                      | 1.4 kB    | Text              | 5 Dec 2022  |  |
| Music                                                      | TUBITAK_Kamu_SM_SSL_Kok_SertifikasiSurum_1.pem        | 1.6 kB    | Text              | 5 Dec 2022  |  |
| Distures                                                   | TWCA_Global_Root_CA.pem                               | 1.9 kB    | Text              | 5 Dec 2022  |  |
|                                                            | TWCA_Root_Certification_Authority.pem                 | 1.3 kB    | Text              | 5 Dec 2022  |  |
| Videos                                                     | TeliaSonera_Root_CA_v1.pem                            | 1.9 kB    | Text              | 5 Dec 2022  |  |
| 🗐 Trustwave_Global_Certification_Authority.pem 2.1 kB Text |                                                       |           |                   | 5 Dec 2022  |  |
| <ul> <li>Other Locations</li> </ul>                        | Trustwave_Global_ECC_P256_Certification_Authority.pem | 883 bytes | Text              | 5 Dec 2022  |  |
|                                                            | Trustwave_Global_ECC_P384_Certification_Authority.pem | 969 bytes | Text              | 5 Dec 2022  |  |
|                                                            | UCA_Extended_Validation_Root.pem                      | 1.9 kB    | Text              | 5 Dec 2022  |  |
|                                                            | UCA_Global_G2_Root.pem                                | 1.9 kB    | Text              | 5 Dec 2022  |  |
|                                                            | USERTrust_ECC_Certification_Authority.pem             | 948 bytes | Text              | 5 Dec 2022  |  |
|                                                            | USERTrust_RSA_Certification_Authority.pem             | 2.1 kB    | Text              | 5 Dec 2022  |  |
|                                                            | XRamp_Global_CA_Root.pem                              | 1.5 kB    | Text              | 5 Dec 2022  |  |
|                                                            | ca-certificates.crt                                   | 190.2 kB  | X.509 Certificate | 17 Dec 2022 |  |
|                                                            | certSIGN_ROOT_CA.pem                                  | 1.2 kB    | Text              | 5 Dec 2022  |  |
|                                                            | certSIGN_Root_CA_G2.pem                               | 1.9 kB    | Text              | 5 Dec 2022  |  |
|                                                            | e-Szigno_Root_CA_2017.pem                             | 843 bytes | Text              | 5 Dec 2022  |  |
| ePKI_Root_Certification_Authority.pem                      |                                                       | 2.0 kB    | Text              | 5 Dec 2022  |  |
|                                                            | emSign_ECC_Root_CAC3.pem                              | 814 bytes | Text              | 5 Dec 2022  |  |
|                                                            | emSign_ECC_Root_CAG3.pem                              | 859 bytes | Text              | 5 Dec 2022  |  |
|                                                            | emSign_Root_CAC1.pem                                  | 1.3 kB    | Text              | 5 Dec 2022  |  |
|                                                            | emSign_Root_CAG1.pem                                  | 1.3 kB    | Text              | 5 Dec 2022  |  |
| ssl-cert-snakeoil.pem 1.1 kB Text 133                      |                                                       |           | 13:32             |             |  |
|                                                            |                                                       |           | Select            | Cancel      |  |

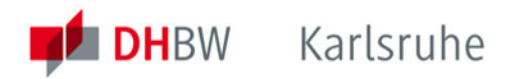

Wählen Sie hier den Eintrag "USERTrust RSA Certification Authority"(.pem) aus und klicken Sie auf "Select" um die Auswahl zu bestätigen.

Sollten bei Ihnen das Stammzertifikat "USERTrust RSA Certification Authority" zur Verwendung des Zertifikats "GEANT OV RSA CA 4" von GÉANT-TCS im Zertifikatsspeicher nicht vorhanden sein, können Sie diese als .crt-Datei auf der offiziellen https://crt.sh/?CAName=%25GEANT+Vereniging%25 Webseite beziehungsweise über den Direktlink https://crt.sh/?id=2475254782 manuell herunterladen. Bei vielen Distributionen genügt es diese Datei unter "/usr/share/ca-"/usr/local/share/ca-certificates" certificates" oder abzulegen und den Zertifikatsspeicher neu einzulesen. Weitere Informationen zur Einrichtung eines neuen Wurzelzertifikats (Root CA) entnehmen Sie jedoch bitte der Dokumentation Ihrer jeweiligen Linux-Distribution.

| Unter "IPv4 Settings" siche | rstellen, dass "Automa | atic (DHCP)" voreingestellt ist: |
|-----------------------------|------------------------|----------------------------------|
|-----------------------------|------------------------|----------------------------------|

|            |            |                         |           | Editing   | eduroam         |            | 8      |
|------------|------------|-------------------------|-----------|-----------|-----------------|------------|--------|
| Connection | name       | eduroa                  | m         |           |                 |            |        |
| General    | Wi-Fi      | Wi-Fi Se                | ecurity   | Ргоху     | IPv4 Settings   | IPv6 Setti | ngs    |
| Method     | Autor      | matic <mark>(</mark> DH | CP)       |           |                 |            | •      |
| Addition   | al static  | address                 | es        |           |                 |            |        |
| Addre      | ss         |                         | Netma     | sk        | Gatew           | ау         | Add    |
|            |            |                         |           |           |                 |            | Delete |
| Add        | litional [ | )NS serve               | irs       |           |                 |            |        |
| Additio    | nal sear   | ch domai                | ns        |           |                 |            |        |
|            | DH         | CP client               |           |           |                 |            |        |
| Req        | uire IPv4  | 4 address               | ing for t | his conne | ection to compl | ete        |        |
|            |            |                         |           |           |                 |            |        |
|            |            |                         |           |           |                 |            | Routes |

Nun können Sie abschließend auf "Speichern ("Save") klicken und die Verbindung ins entsprechende WLAN sollte automatisch aufgebaut werden.

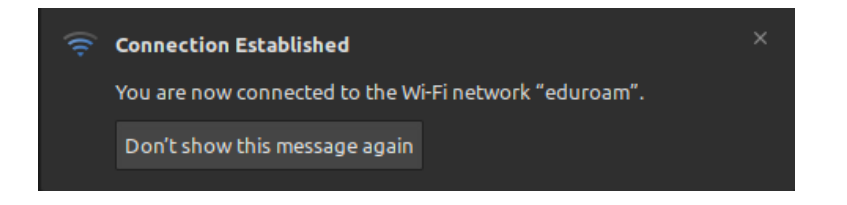

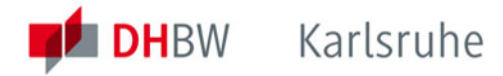

## 6. Konfiguration unter Android

Ab Version 7.0 erlaubt Android die Verwendung der vorinstallierten Systemzertifikate. Eine separate Installation des Stammzertifikates ist daher in den meisten Fällen nicht mehr erforderlich.

Gehen Sie wie folgt vor:

Öffnen Sie Einstellungen:

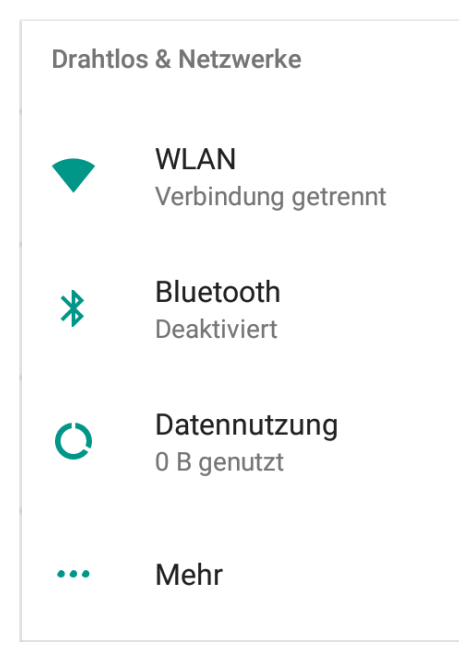

#### WLAN:

| ≡ | WLAN       | 1                       | \$<br>: |
|---|------------|-------------------------|---------|
|   | An         | •                       |         |
|   | •          | KA-WLAN<br>Gespeichert  |         |
|   | Ta         | DHBW-KA5<br>Deaktiviert |         |
|   | ₹.         | DHBW-KA                 |         |
|   | <b>T</b> a | eduroam                 |         |
|   |            | KA-sWLAN                |         |
|   | +          | Netzwerk hinzufügen     |         |

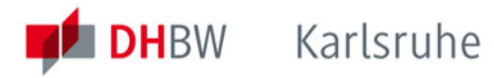

Vergewissern Sie sich, dass das WLAN angeschaltet ist. Tippen Sie auf "DHBW-KA" oder "eduroam" und füllen Sie das Formular wie auf dem nächsten Bild dargestellt aus:

| eduroam                       |            |           |
|-------------------------------|------------|-----------|
| EAP-Methode                   |            |           |
| PEAP                          |            | •         |
| Phase 2-Authentifizierung     |            |           |
| MSCHAPV2                      |            | •         |
| CA-Zertifikat                 |            |           |
| Systemzertifikate verwenden   |            | •         |
| Domain                        |            |           |
| dh-karlsruhe.de               |            |           |
| Identität                     |            |           |
| nachname.vorname@dh-karlsruhe | .de        |           |
| Anonyme Identität             |            |           |
|                               |            |           |
| Passwort                      |            |           |
| IhrPasswort                   |            |           |
|                               |            |           |
| ✓ Passwort anzeigen           |            |           |
| Erweiterte Optionen           |            | $\sim$    |
|                               |            | VERBINDEN |
|                               | ADDICEOTEN | TRUTTUEN  |

Statt "nachname.vorname" müssen Sie natürlich Ihren persönlichen Benutzeraccount eintragen. Ab Android 13 ist als anonyme Identität "anonymous" voreingestellt. Hier müssen Sie noch @dh-karlsruhe ergänzen (also anonymous@dh-karlsruhe), damit eduroam auch von außerhalb der DHBW Karlsruhe funktioniert. Nun noch auf "VERBINDEN" tippen und die Verbindung wird hergestellt:

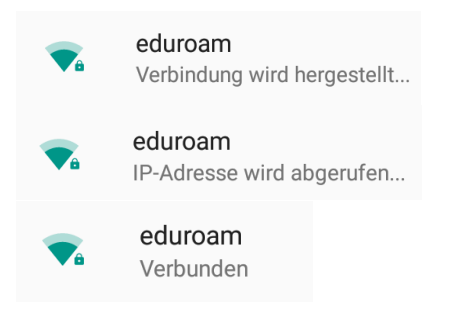

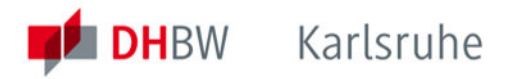

Sollte es die Einstellmöglichkeit "Systemzertifikate verwenden" beziehungsweise das Stammzertifikat "USERTrust RSA Certfication Authority" zur Nutzung von Zertifikaten ausgestellt durch "GEANT OV RSA CA 4" von GÉANT-TCS (Sectigo) nicht vorhanden sein, können Sie dieses über den nachfolgenden QR-Code oder unter der URL <u>https://crt.sh/?CAName=%25GEANT+Vereniging%25</u> beziehungsweise über den Direktlink <u>https://crt.sh/?id=2475254782</u> manuell herunterladen.

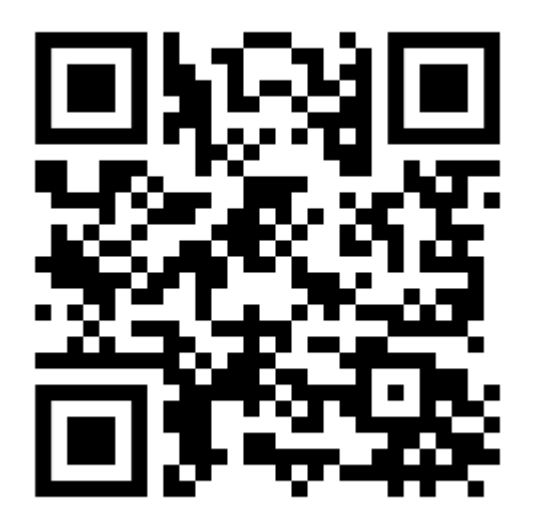

# lst dieses Netzwerk vertrauenswürdig?

Lass nur eine Verbindung mit diesem Netzwerk zu, wenn die Informationen unten korrekt sind.

Servername: freeradius.dh-karlsruhe.de

Ausstellername: GEANT OV RSA CA 4

Organisation: Duale Hochschule Baden-Württemberg

Signatur: 358b566bbdc594c2

Bitte folgen Sie den offiziellen Anweisungen für Ihr jeweiliges Gerät sowie Ihre Android-Version um die heruntergeladenen Dateien in den Zertifikatsspeicher zu importieren.

Für die korrekte Konfiguration des "eduroam" Profils sowie automatische Installation des aktuellen Stammzertifikats stehen über die URL <u>https://cat.eduroam.org</u> für eine Vielzahl von Betriebssystemen entsprechende Tool zur Verfügung.

Für Android-Geräte gibt es ergänzend dazu die Apps

- "eduroam CAT" von GÉANT Association (<u>https://play.google.com/store/apps/details?id=uk.ac.swansea.eduroamcat</u>)
- "geteduroam" von SURF Cooperative (<u>https://play.google.com/store/apps/details?id=app.eduroam.geteduroam</u>)

Wählen Sie nach dem Start der App einfach die "DHBW Karlsruhe" als Ihre Heimateinrichtung an und geben Sie Ihre persönlichen Anmeldedaten in die jeweiligen Felder ein, siehe Kapitel 10.

Die Verbindung würde theoretisch auch ohne Installation des Zertifikates funktionieren. Durch das gültige CA Zertifikat stellen Sie aber sicher, dass Sie sich wirklich mit unserem Netzwerk verbinden und Ihr Passwort nicht in falsche Hände gerät. Daher wird besonders bei der Nutzung von "eduroam" dringend(!) zu dieser Vorgehensweise geraten. Siehe hierzu auch der Warnhinweis des DFN unter <u>http://www.dfncert.de/aktuell/Google-Android-Eduroam-Zugangsdaten.html</u>.

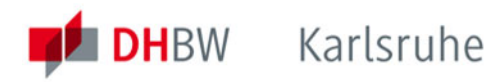

# 7. Mac OS X

Vergewissern Sie sich zuerst, dass Sie mit keinem WLAN verbunden sind. Um das WLAN auf einem Macbook einzurichten, klicken Sie auf "Systemeinstellungen":

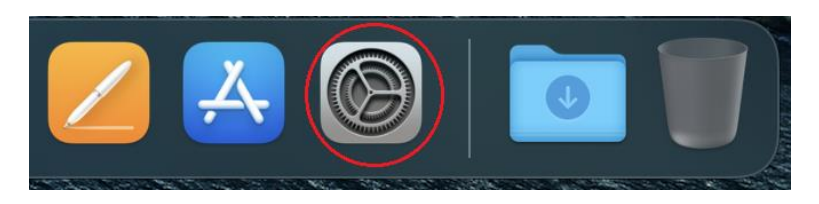

Dann auf "Netzwerk":

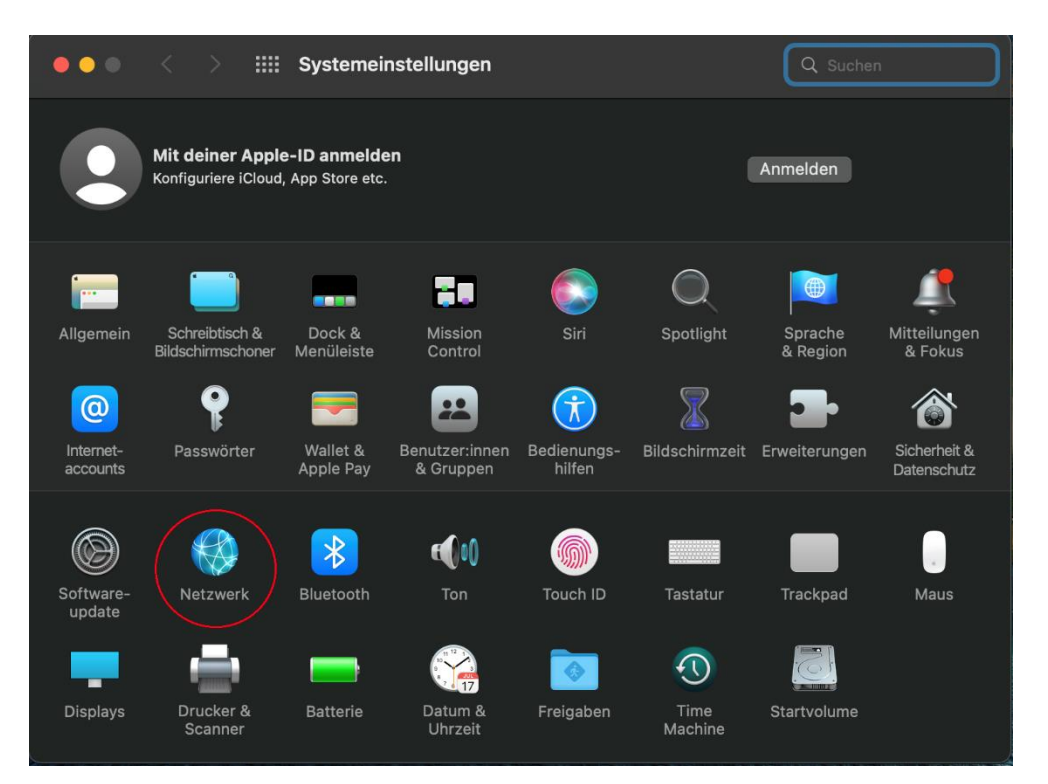

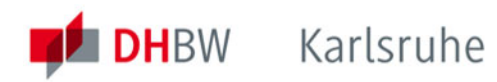

## Aktivieren Sie das WLAN:

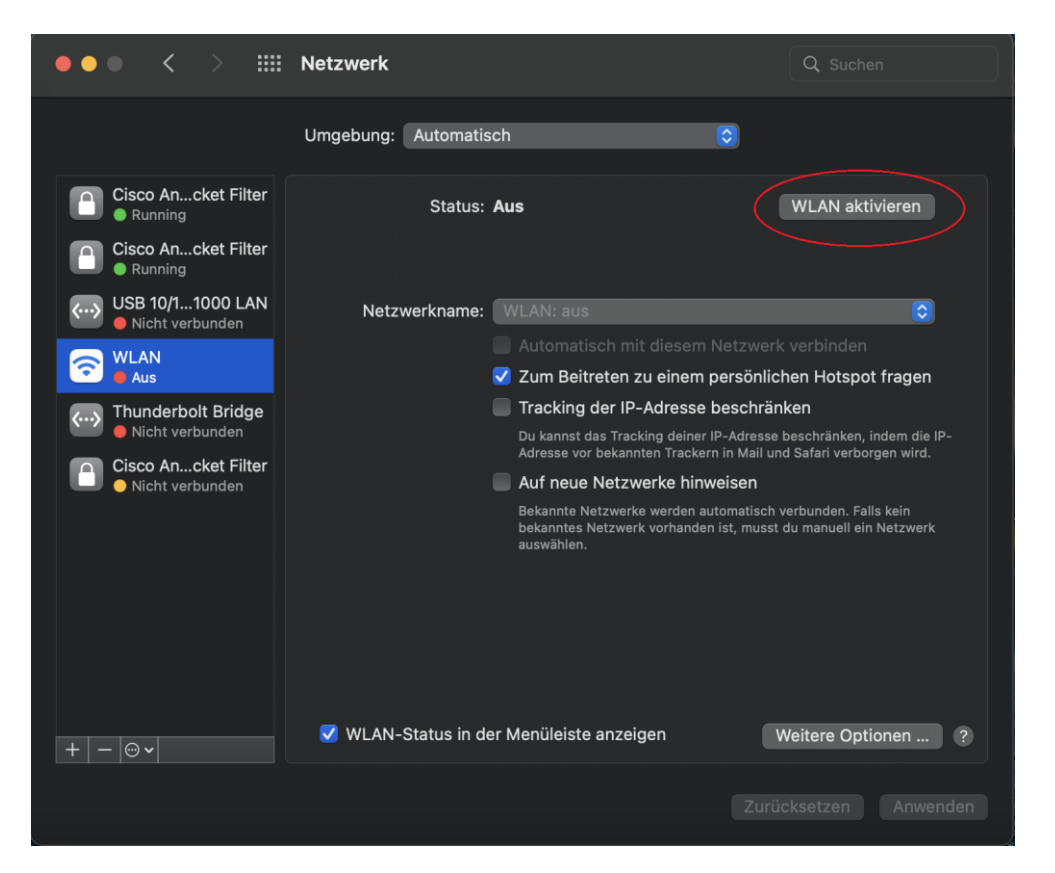

Wählen Sie jetzt das Netzwerk ("DHBW-KA" oder "eduroam") aus, mit dem Sie sich verbinden möchten:

| ••• < >             | Netzwerk                                 | Q Suchen                      |
|---------------------|------------------------------------------|-------------------------------|
|                     | Umgebung: Automatisch                    | 0                             |
| Cisco Ancket Filter | Status: Ein                              | WLAN deaktivieren             |
| Cisco Ancket Filter | WLAN ist aktiviert, aber nicht n         | nit einem Netzwerk verbunden. |
| C WLAN              | Netzwerkname 🗸 Kein Netzwerk ausgewäł    |                               |
| USB 10/11000 LAN    | DHBW-KA                                  | ₽ 奈                           |
|                     | DHBW-KA5                                 |                               |
| Nicht verbunden     | eduroam                                  |                               |
| Cisco Ancket Filter | KA-SWLAN<br>KA-WLAN                      | ● · ·<br>~                    |
| Nicht verbunden     | Wu Tang Lan                              | <b>≙</b>                      |
|                     | Mit anderem Netzwerk v                   | erbinden                      |
|                     |                                          |                               |
|                     |                                          |                               |
|                     |                                          |                               |
| + - @~              | 🗹 WLAN-Status in der Menüleiste anzeigen | Weitere Optionen ?            |
|                     |                                          |                               |

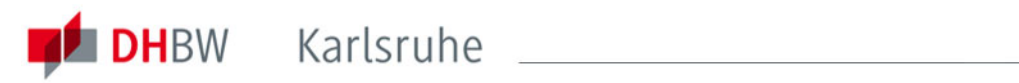

Geben Sie Benutzername und Passwort wie dargestellt ein:

| <b>~</b>                                                 |                                           |  |  |  |  |  |
|----------------------------------------------------------|-------------------------------------------|--|--|--|--|--|
| Gib Namen und Passwort für das Netzwerk<br>"eduroam" ein |                                           |  |  |  |  |  |
| Accountname:                                             | Accountname: name.vorname@dh-karlsruhe.de |  |  |  |  |  |
| Passwort:                                                | •••••                                     |  |  |  |  |  |
| ✓ Diese Informationen merken                             |                                           |  |  |  |  |  |
| Abbrechen OK                                             |                                           |  |  |  |  |  |

Eventuell muss noch das neue Zertifikat bestätigt werden:

| • • •                                                                                                    |                                                                                                    | Zertifikat überprüfen                               |  |  |  |  |
|----------------------------------------------------------------------------------------------------|----------------------------------------------------------------------------------------------------|-----------------------------------------------------|--|--|--|--|
| $\mathbf{}$                                                                                                    | Authentifizieren be                                                                                                    | ei Netzwerk "eduroam"                               |  |  |  |  |
|                                                                                                    | Bevor du dich bei dem Server "freeradius2.dh-karlsruhe.de" identifizierst, solltest du dessen Zertifikat überprüfen, um seine Eignung für dieses Netzwerk sicherzustellen. |                                                     |  |  |  |  |
|                                                                                                    | Klicke dazu auf "Zertifikat einblenden".                                                                                                    |                                                     |  |  |  |  |
| ✓ "freeradius2.                                                                                                    | ✓ "freeradius2.dh-karlsruhe.de" immer vertrauen                                                                                                    |                                                     |  |  |  |  |
| 📷 freeradiu                                                                                                    | s2.dh-karlsruhe.de                                                                                                    |                                                     |  |  |  |  |
|                                                                                                    |                                                                                                    |                                                     |  |  |  |  |
|                                                                                                    |                                                                                                    |                                                     |  |  |  |  |
| Freeradius2.dh-karlsruhe.de         Ausgestellt von: GEANT OV RSA CA 4         Ablaufdatum: Freitag, 23. Februar 2024 um 00:59:59 Mitteleuropäische Normalzeit |                                                                                                    |                                                     |  |  |  |  |
|                                                                                                    | Dieses Zertifikat is                                                                                                    | t für diesen Account als vertrauenswürdig markiert. |  |  |  |  |
| ✓ Vertrauer                                                                                                    | ו                                                                                                    |                                                     |  |  |  |  |
| Bei Verwendung dieses Zertifikats: Immer vertrauen 💿 ?                                                                                                    |                                                                                                    |                                                     |  |  |  |  |
| EAP (Ext                                                                                                    | ensible Authenticatio                                                                                                    | on) Immer vertrauen                                 |  |  |  |  |
| X.509-Standardrichtlinien Immer vertrauen                                                                                                    |                                                                                                    |                                                     |  |  |  |  |
| ✓ Details                                                                                                    |                                                                                                    |                                                     |  |  |  |  |
| 1                                                                                                    | Name des Inhabers                                                                                                    |                                                     |  |  |  |  |
|                                                                                                    | Land oder Region                                                                                                    | DE                                                  |  |  |  |  |
|                                                                                                    | Bundesland                                                                                                    | Baden-Württemberg                                   |  |  |  |  |
|                                                                                                    | Firma                                                                                                    | Duale Hochschule Baden-Württemberg                  |  |  |  |  |
|                                                                                                    | Allgemeiner Name                                                                                                    | freeradius2.dh-karlsruhe.de                         |  |  |  |  |
| Na                                                                                                    | me des Ausstellers                                                                                                    |                                                     |  |  |  |  |
|                                                                                                    | Land oder Region                                                                                                    | NL                                                  |  |  |  |  |
|                                                                                                    | Firma                                                                                                    | GEANT Vereniging                                    |  |  |  |  |
|                                                                                                    | Allgemeiner Name                                                                                                    | GEANT OV RSA CA 4                                   |  |  |  |  |
| ?                                                                                                    | Zertifikat ausbler                                                                                                    | nden Abbrechen Fortfahren                           |  |  |  |  |

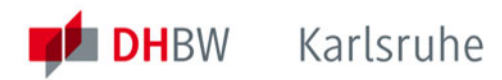

Sie sollten nun mit dem Netzwerk verbunden sein.

Es wird dringend empfohlen, die Firewall einzuschalten und eingehende Verbindungen zu blockieren. Wechseln Sie dazu in den "Systemeinstellungen" auf "Sicherheit & Datenschutz" und klicken Sie auf "Firewall aktivieren":

| 🔴 🕘 🧹 🗦 👯 Sicherheit & Datenschutz                                                                                | Q Suchen            |
|----------------------------------------------------------------------------------------------------|---------------------|
| Allgemein FileVault Firewall Datenschutz                                                                          |                     |
| • Firewall: Aus                                                                                                   | Firewall aktivieren |
| Die Firewall dieses Computers ist zurzeit deaktiviert. Alle eingehenden Verbindung<br>Computer werden zugelassen. | jen zu diesem       |
|                                                                                                    |                     |
|                                                                                                    |                     |
|                                                                                                    |                     |
|                                                                                                    |                     |
|                                                                                                    |                     |
|                                                                                                    |                     |
| Tum Schützen auf das Schloss klicken.                                                                             | Weitere Optionen ?  |

Stellen Sie unter "Firewall-Optionen" sicher, dass eingehende Verbindungen blockiert werden falls Sie keine Daten mit anderen WLAN-Benutzern austauschen möchten:

| wie DHCP u | e eingenenden verbindungen mit Ausr<br>nd IPSec.                                                                                                   | nahme der für grundlegende Internetdiens                                                          | ste erforderlichen |
|------------|----------------------------------------------------------------------------------------------------|---------------------------------------------------------------------------------------------------|--------------------|
| <u> </u>   | Die Firewall blockiert alle Freigabedi<br>Bildschirmfreigabe und Medienfreiga<br>erlauben möchtest, deaktiviere das N<br>Verbindungen blockieren". | enste wie Dateifreigabe,<br>ıbe. Wenn du die Freigabedienste<br>Jarkierungsfeld "Alle eingehenden |                    |
| +          | er Software automatisch erlauhen                                                                                                    |                                                                                                   |                    |
|            |                                                                                                    |                                                                                                   |                    |
|            |                                                                                                    |                                                                                                   |                    |
|            |                                                                                                    |                                                                                                   |                    |

Einrichtung der WLANs "DHBW-KA" und "eduroam" Stand: Juli 2024

Seite 16 von 20 Team Netz (hg/kn)

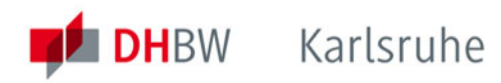

## 8. iOS

Um auf einem iPad oder iPhone das WLAN einzurichten, versichern Sie sich zunächst, dass Sie mit keinem anderen WLAN verbunden sind. Falls doch, müssen Sie diese Verbindung zuerst trennen. Ansonsten gehen Sie auf "Einstellungen":

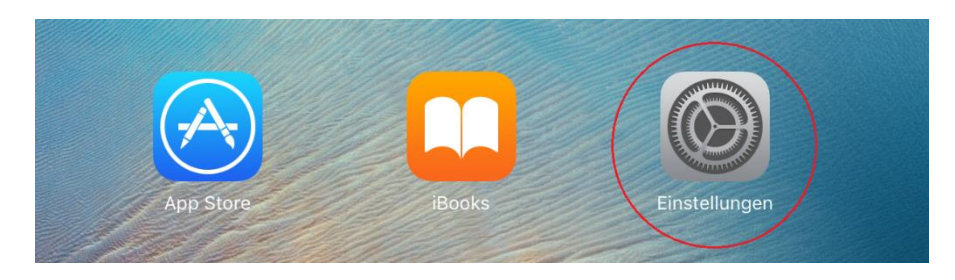

Schalten Sie im gleichnamigen Menüpunkt das WLAN ein und wählen Sie das gewünschte Netzwerk ("DHBW-KA" oder "eduroam") aus:

| Einstellungen      |                 | WLAN       |                   |              |
|--------------------|-----------------|------------|-------------------|--------------|
|                    | Q Einstellunger | 1          |                   | $\frown$     |
|                    |                 |            | WLAN              |              |
| ≁                  | Flugmodus       | $\bigcirc$ | ✓ KA-WLAN         | <b>?</b> (j) |
| ?                  | WLAN            | KA-WLAN    | NETZWERK WÄHLEN 🖏 |              |
| *                  | Bluetooth       | Ein        | DHBW-KA           | ₽ হ (j)      |
| ( <sup>(</sup> A)) | Mobile Daten    | SIM fehlt  | DHBW-KA5          | ₽ 중 (j)      |
|                    |                 |            | eduroam           | ₽ ╤ (j)      |
|                    | Mitteilungen    |            | KA-sWLAN          | ₽ ╤ (j)      |
|                    | Kontrollzontrum |            |                   |              |

Geben Sie nun Ihre Benutzerdaten in diesem Format ein:

| ŧ                                         | Passwort eingeben für "eduroam" |           |  |  |
|-------------------------------------------|---------------------------------|-----------|--|--|
| Abbrechen                                 | Passwort                        | Verbinden |  |  |
|                                           |                                 |           |  |  |
| Benutzername name.vorname@dh-karlsruhe.de |                                 |           |  |  |
| Passwort •••••                            |                                 |           |  |  |

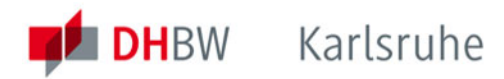

Nachdem Sie auf "Verbinden" getippt haben, müssen Sie noch mit "Vertrauen" das Zertifikat bestätigen. Bitte stellen Sie sicher, dass der Aussteller "GEANT OV RSA CA 4" ("USERTrust RSA Certification Authority" / AAA Certificate Services") lautet:

| Abbrecher  | Zertifikat                                                       | Vertrauen |
|------------|------------------------------------------------------------------|-----------|
|            |                                                                  |           |
|            | freeradius2.dh-karlsruhe.de<br>Ausgestellt von GEANT OV RSA CA 4 |           |
|            | Nicht vertrauenswürdig                                           |           |
| Gültig bis | 22.02.24, 15:59:59                                               |           |
| Weitere    | Details                                                          | >         |

Sie sollten nun mit dem gewünschten Netzwerk verbunden sein:

| Einstellungen   | WLAN      |         |
|-----------------|-----------|---------|
| Q Einstellungen |           |         |
|                 | WLAN      |         |
| Flugmodus       | 🗸 eduroam | ₽ ङ (j) |

Für iOS steht im App Store zusätzlich für die Einrichtung von eduroam die App geteduroam von SURF B.V. zur Verfügung, siehe das folgende Kapitel.

### 9. Die App geteduroam

Auf mobilen Geräten kann zur sicheren und einfachen Einrichtung die App geteduroam von SURF B.V. genutzt werden. Diese ist aus dem Google Play Store oder dem Apple App Store auf das Mobilgerät zu installieren.

- Öffnen Sie die App
- tippen sie DHBW in das Suchfeld, tippen Sie auf den Eintrag "Duale Hochschule Baden-Württemberg Karlsruhe, bestätigen Sie mit "Weiter",
- geben Sie Ihren Benutzernamen und Ihr Passwort in den entsprechenden Feldern ein, tippen Sie auf "Mit Netzwerk verbinden"
- verbieten Sie das Verbinden mit vorgeschlagenen Netzwerken mit "Nein danke" und tippen Sie anschließend auf "Speichern".

Nach erfolgreicher Einrichtung von eduroam kann die App gelöscht werden.

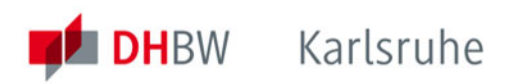

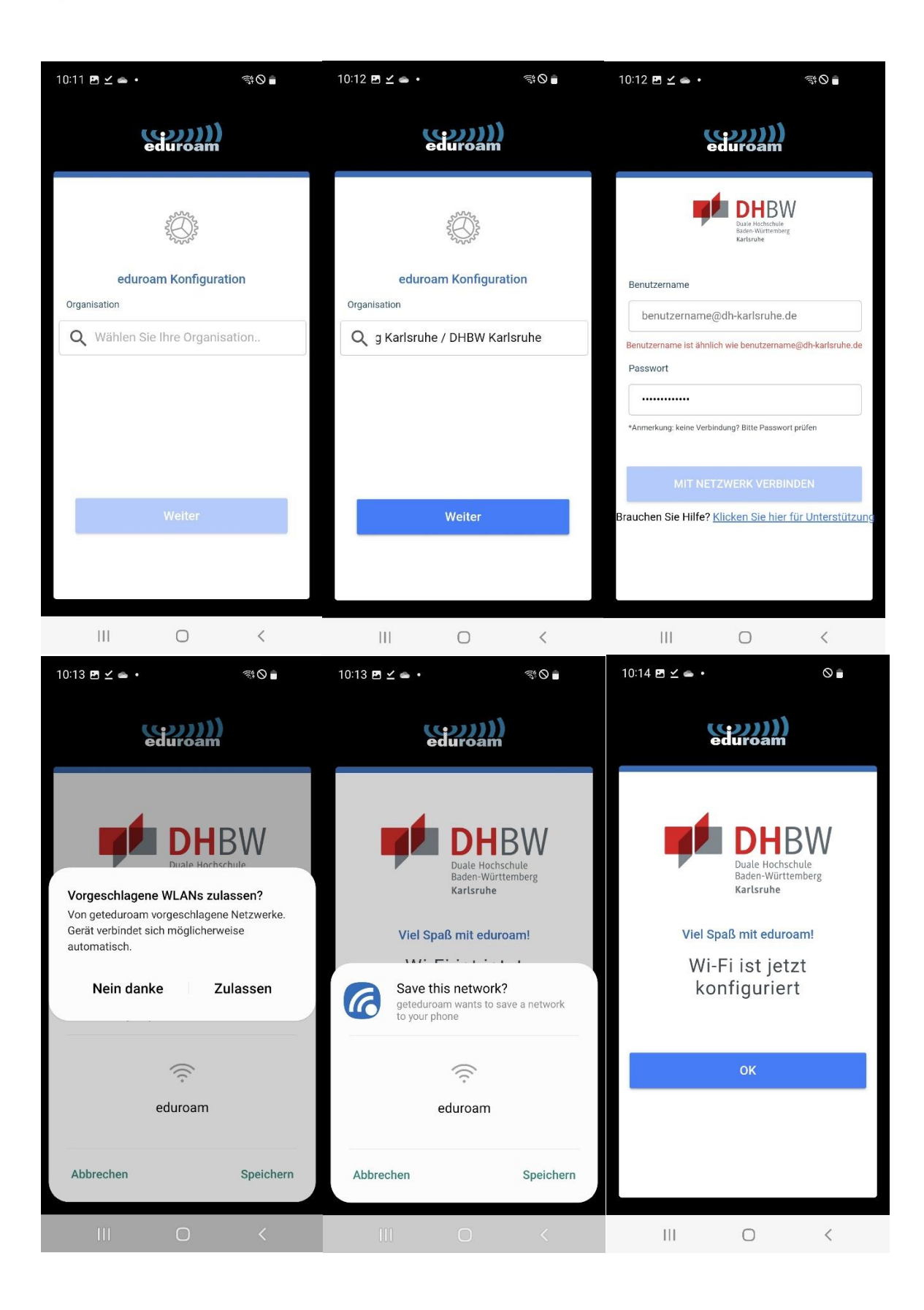

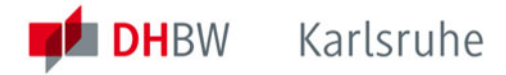

## 10. Zertifikatdetails

**Server:** freeradius.dh-karlsruhe.de **Aussteller:** GEANT OV RSA CA 4 **Fingerabdruck:** 01 B7 C5 C1 8F F7 C0 8F A9 E9 53 26 B7 D9 00 4B 2A A3 F9 74 **SHA-256:** E1:93:4D:5A:0B:85:36:BE:36:79:6A:55:E5:CE:DA:22:E3:1A:2D:06:4E:0B: 1C:FA:82:AE:E7:43:D9:AF:67:99

**Server:** freeradius2.dh-karlsruhe.de **Aussteller:** GEANT OV RSA CA 4 **Fingerabdruck:** F0 E6 85 AC 6C 5C B1 62 2D FD B8 D8 14 EF A7 E0 AD 10 E9 7E **SHA-256:** 2B:61:1A:6C:D2:CB:ED:F9:D0:15:CB:6C:02:AE:15:66:3D:2B:9E:F5:E2: F7:1A:6C:06:B8:E9:EA:10:28:23:A2

Server: bilbo.dh-karlsruhe.de Aussteller: GEANT OV RSA CA 4 Fingerabdruck: 12 3D 6C 8F 2E B1 2E 83 CE 0D F8 14 86 51 DE 55 50 DE 90 6B

 Server: aragorn.dh-karlsruhe.de
 Aussteller: GEANT OV RSA CA 4

 Fingerabdruck: BE 75 09 45 5D 7F E5 32 CF 74 22 B8 F1 0F 07 7B 40 28 37 B2